## CITIZEN Bluetooth Watch W770 故障排除

CITIZEN

需要在您的智能手機上安裝專用應用程式「CITIZEN Bluetooth Watch」才能與手錶連接。 請參閱以下瞭解有關可連接智能手機和應用程式的資訊:

➡「相容的智能手機和專用應用程式」http://www.citizenwatch-global.com/support/

## 無法註冊智能手機

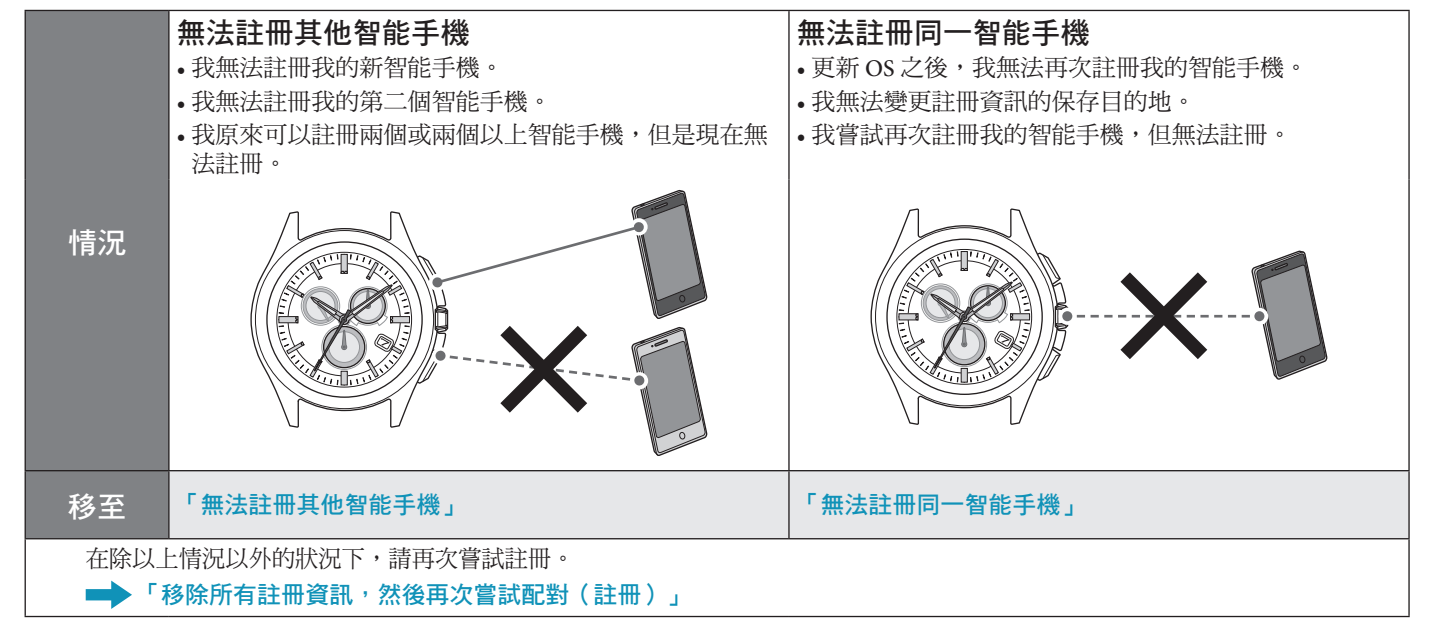

### 無法連接智能手機

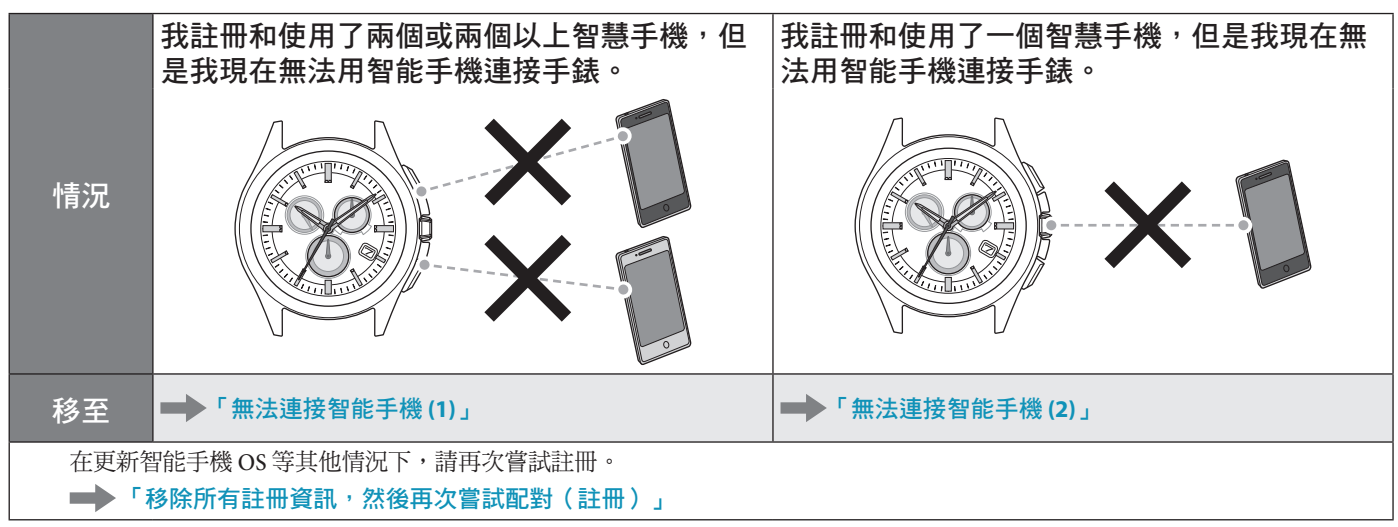

## 手錶時間/行事曆不正確。

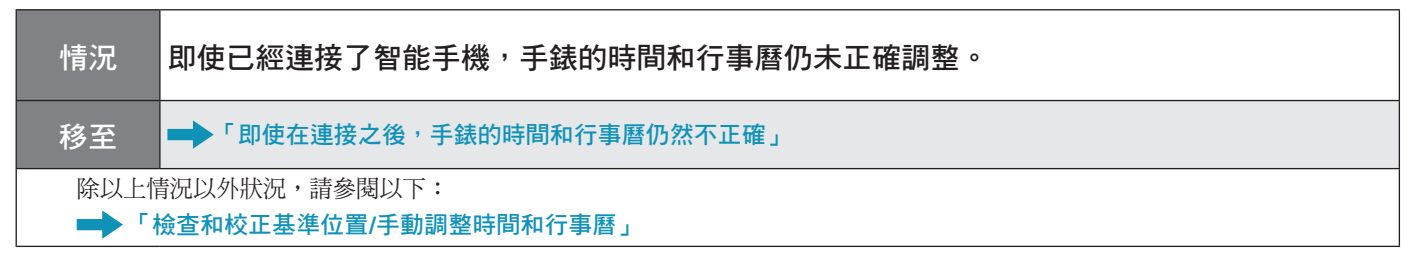

# 無法註冊其他智能手機

註冊兩個或兩個以上智能手機時,必須切換註冊資訊的保存目的地。 繼續執行以下步驟。若要檢視操作短片,請按一下 PDF 上的 📲 親訊 圖示。

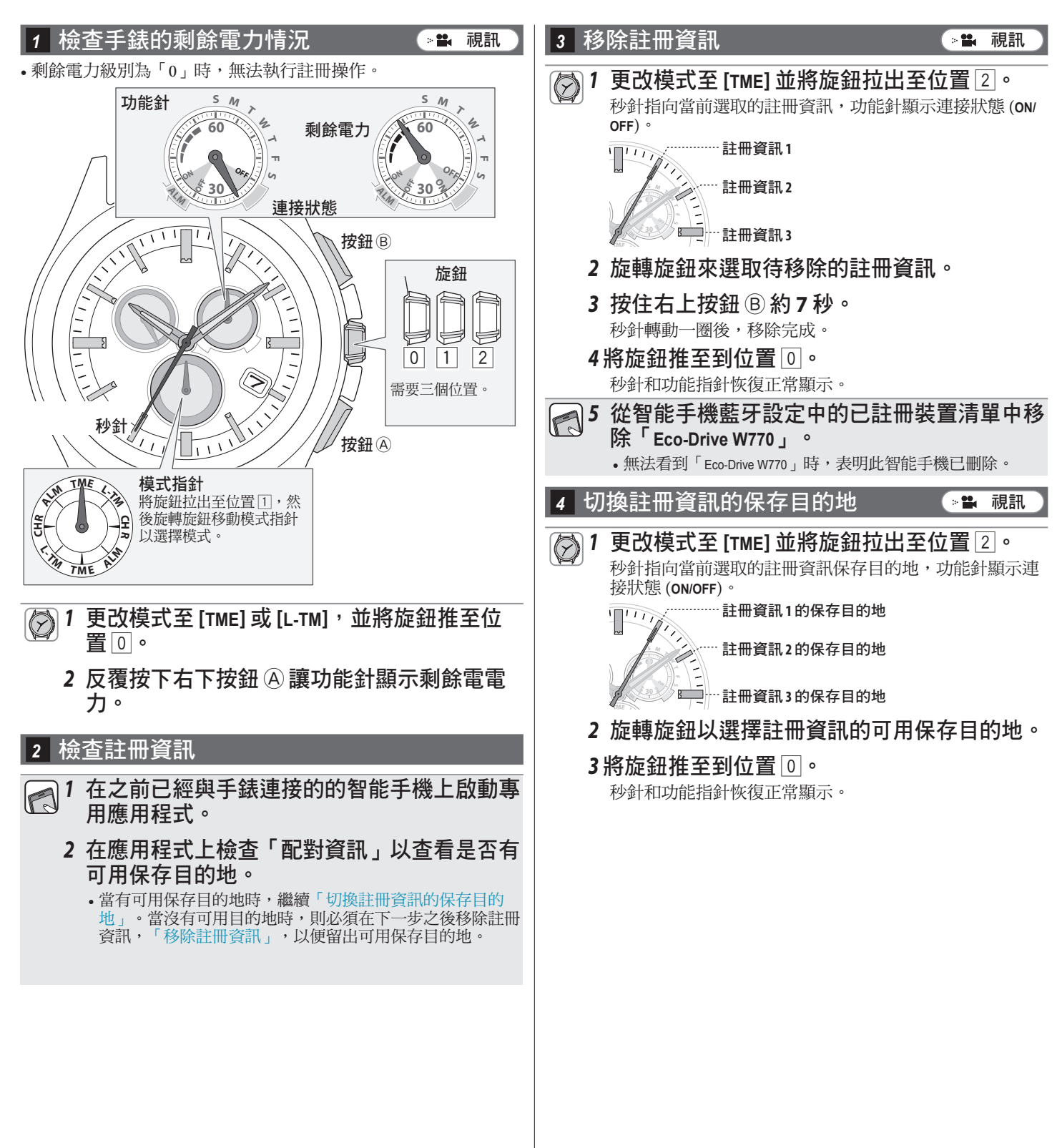

### 5 檢查智能手機

檢查智能手機上的藍牙是否打開。

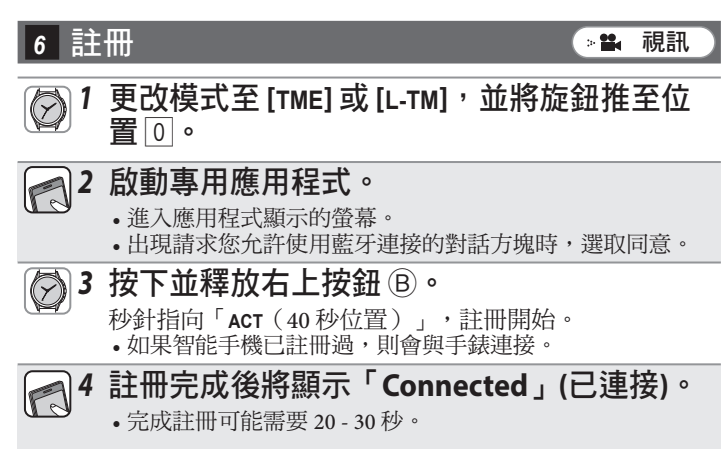

註冊完成後,手錶與智能手機相連。手錶的功能針指向連接狀態「ON」,並且秒針恢復正常走動。

註冊失敗時,移除所有註冊資訊並在「移除所有註冊資訊,然後再 次嘗試配對(註冊)」之後再次嘗試註冊。

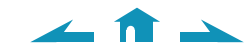

### 無法註冊同一智能手機

同一智能手機只能註冊一次。更改註冊資訊的保存目的地時,請移除當前資訊後再次註冊手機。 繼續執行以下步驟。若要檢視操作短片,請按一下 PDF 上的 📲 視訊 圖示。

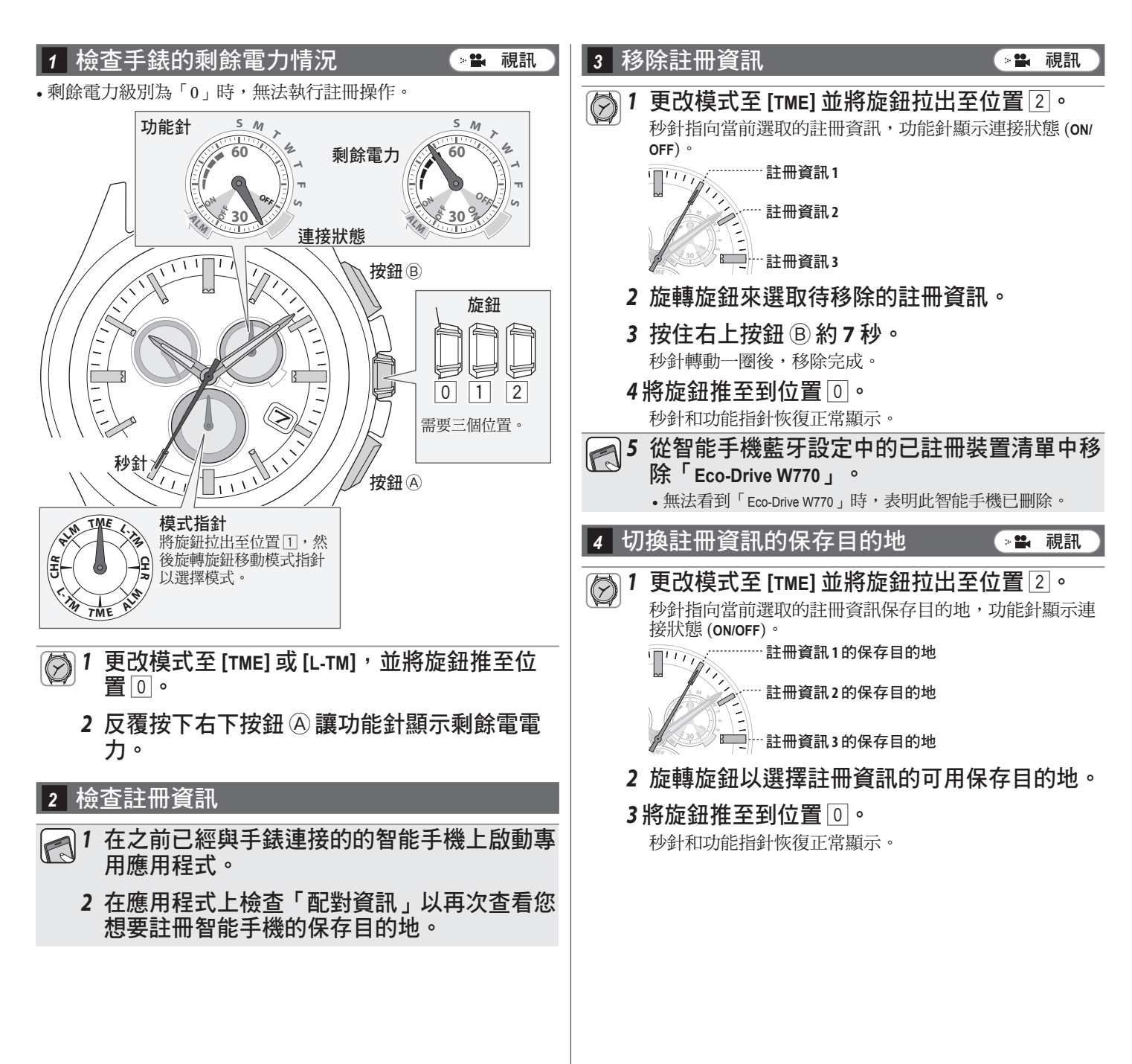

<hr/>

### 5 檢查智能手機

檢查智能手機上的藍牙是否打開。

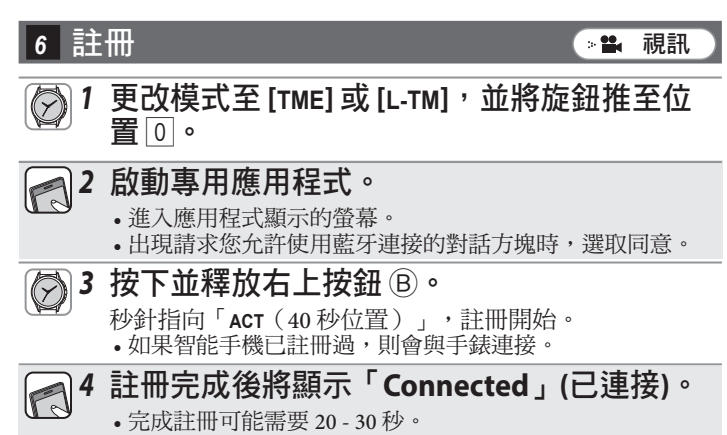

註冊完成後,手錶與智能手機相連。手錶的功能針指向連接狀態「ON」,並且秒針恢復正常走動。

🥧 🏦 📥

註冊失敗時,移除所有註冊資訊並在「移除所有註冊資訊,然後再 次嘗試配對(註冊)」之後再次嘗試註冊。

## 移除所有註冊資訊, 然後再次嘗試配對 (註冊)

**注意** 完成以下步驟之後,所有註冊都將被移除。移除之後,您必須再次執行智能手機配對(註冊)。其他恢復方 法不起作用時,嘗試這種方法。

如果在遵循以下步驟多次嘗試註冊之後,仍然無法配對(註冊)手錶和智能手機,請參閱「執行專門應用程式全新安裝,然後再次嘗試配對(註冊)」。

繼續執行以下步驟。若要檢視操作短片,請按一下 PDF 上的 📲 視訊 圖示。

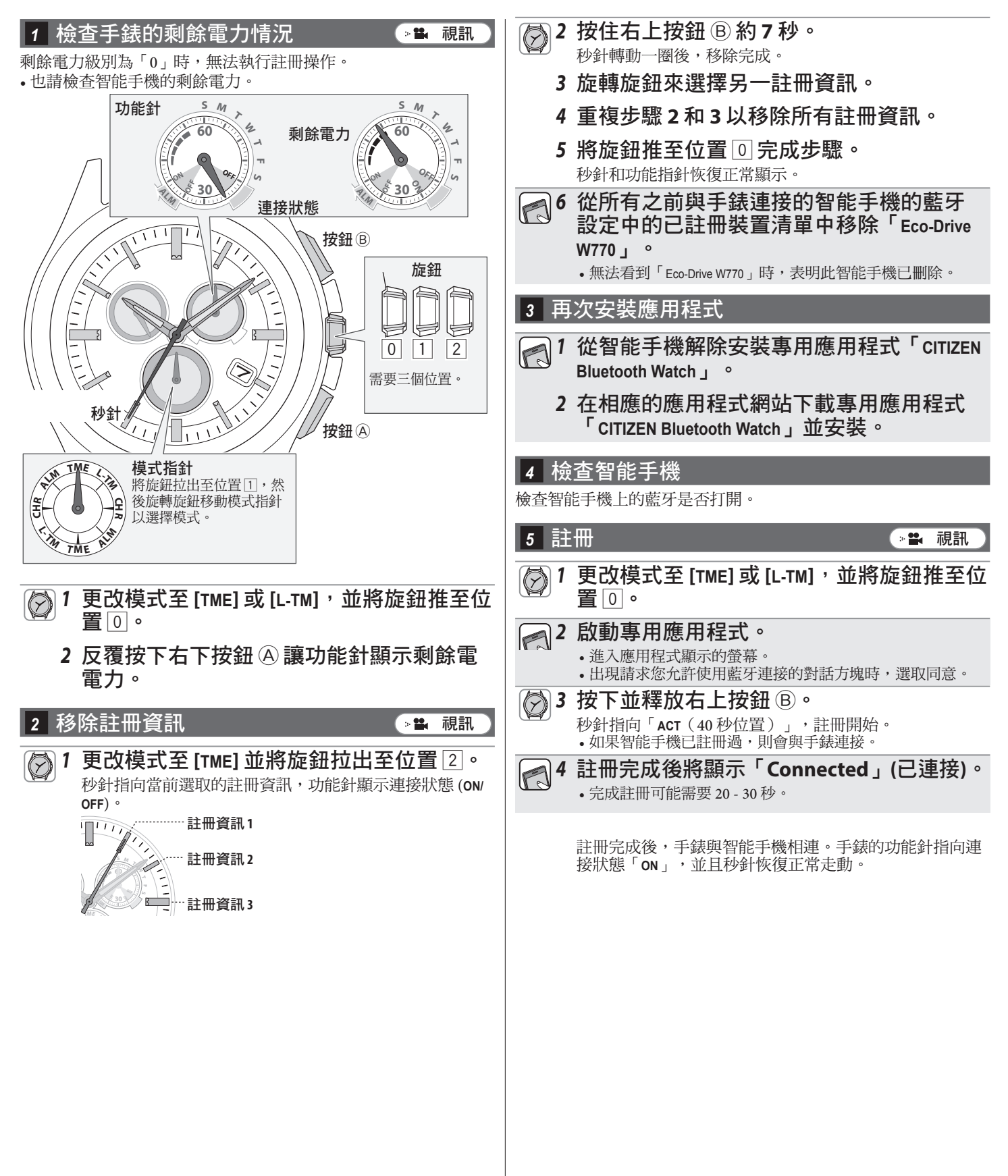

# 執行專門應用程式全新安裝, 然後再次嘗試配對 (註冊)

注意
•完成以下步驟之後,所有與智能手機相關的註冊資訊都將被移除。移除之後,您必須再次執行智能手機配對(註冊)。其他恢復方法不起作用時,嘗試這種方法。
•以下步驟僅適用於 Android 手機。iPhone 手機不需要執行該操作。

繼續執行以下步驟。若要檢視操作短片,請按一下 PDF 上的 📲 🎟 圖示。

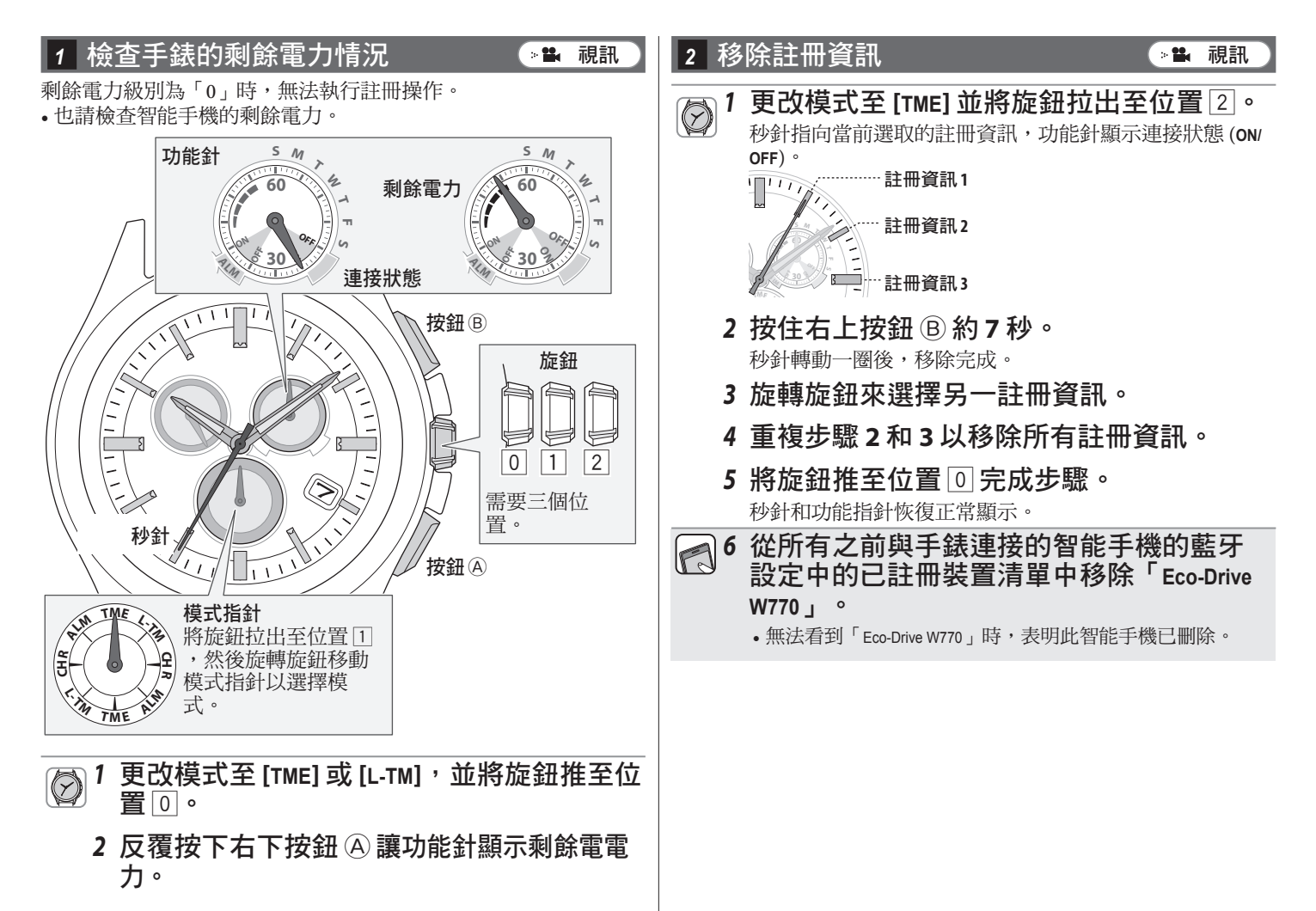

∠ 🟦 🗻

#### 3 解除安裝應用程式

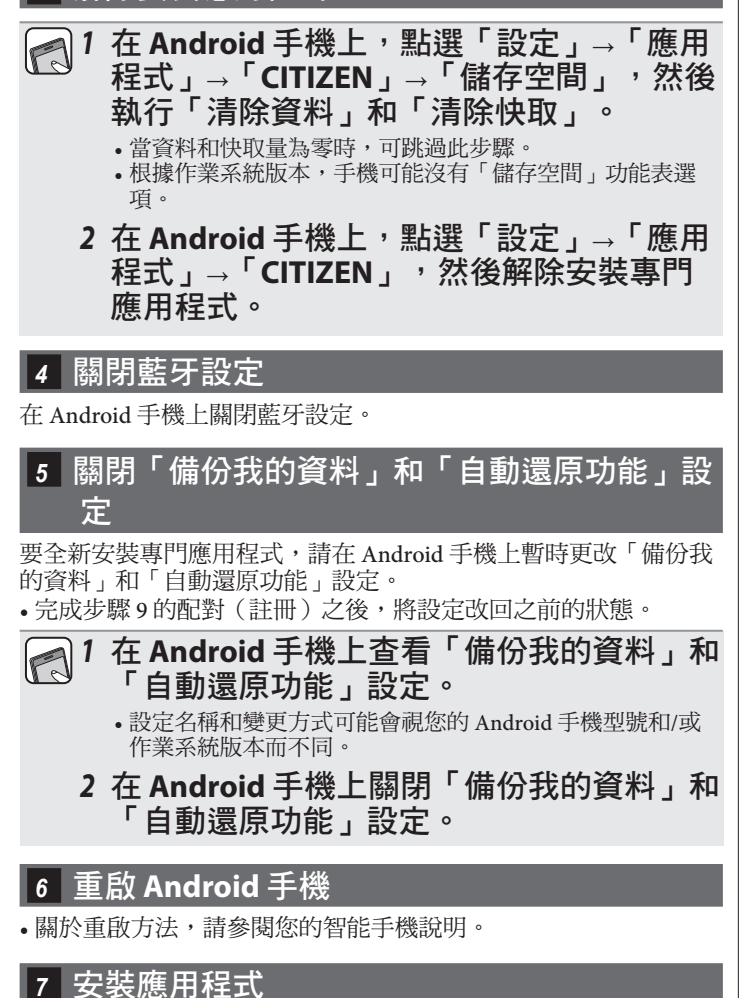

☐ 1 在相應的應用程式網站下載專用應用程式 「CITIZEN Bluetooth Watch」並安裝。

#### 8 打開藍牙設定

在 Android 手機上打開藍牙設定。

### 9 註冊

∠ 🟦 →

≥≌ 視訊

- - 進入應用程式顯示的螢幕。
     出現請求您允許使用藍牙連接的對話方塊時,選取同意。
- びつういています。
   とはのもりまについます。
   とはのもりまについます。
   とはいます。
   とはいます。
   とはいます。
   とはいます。
   とはいます。
   とはいます。
   とはいます。
   とはいます。
   とはいます。
   とはいます。
   とはいます。
   とはいます。
   とはいます。
   とはいます。
   とはいます。
   とはいます。
   とはいます。
   とはいます。
   とはいます。
   とはいます。
   とはいます。
   とはいます。
   とはいます。
   とはいます。
   とはいます。
   とはいます。
   とはいます。
   とはいます。
   とはいます。
   とはいます。
   とはいます。
   とはいます。
   とはいます。
   とはいます。
   とはいます。
   とはいます。
   とはいます。
   とはいます。
   とはいます
   とはいます
   とはいます
   とはいます
   とはいます
   とはいます
   とはいます
   とはいます
   とはいます
   とはいます
   とはいます
   とはいます
   とはいます
   とはいます
   とはいます
   とはいます
   とはいます
   とはいます
   とはいます
   とはいます
   とはいます
   とはいます
   とはいます
   とはいます
   とはいます
   とはいます
   とはいます
   とはいます
   とはいます
   とはいます
   とはいます
   とはいます
   とはいます
   とはいます
   とはいます
   とはいます
   とはいます
   とはいます
   とはいます
   とはいます
   とはいます
   とはいます
   とはいます
   とはいます
   しまいます
   とはのます
   とはのます
   とはのます
   とはのます
   とはのます
   とはのます
   とはのます
   しまのます
   しまのます
   とはのます
   しまのます
   とはのます
   しまのます
   しまのます
   しまのます
   しまのます
   しまのます
   しまのます
   しまのます
   しまのます
   しまのます
   しまのます
   しまのます
   しまのます
   します
   しまのます
   しまのます
   します
   します
   します
   します
   します
   します
   します
   します
   します
   します
   します
   します
   します
   します
   します
   します
   します
   します
   します
   します
   します
   します
   します
   します
   します
   します
   します
   します
   します
   します
   します
   します
   しま
- 4 註冊完成後將顯示「Connected」(已連接)。 • 完成註冊可能需要 20 - 30 秒。

註冊完成後,手錶與智能手機相連。手錶的功能針指向連接狀態「ON」,並且秒針恢復正常走動。

完成全新安裝之後,在 Android 手機上將「備份我的資料」和「 自動還原功能」設定改回之前的狀態。

## 無法連接智能手機(1)

檢查手錶的剩餘電力情況 4 切換註冊資訊和連接 視訊 ◇≌→ 視訊 > 📫 剩餘電力級別為「0」時,無法連接手錶和智能手機 更改手錶模式至 [TME] 並將旋鈕拉出至位置 1  $\bigcirc$ S M s 功能針 М 2 0 4 剩餘電力 秒針指向當前選取的註冊資訊,功能針顯示連接狀態 (ON/ OFF) 2 旋轉旋鈕以選取要連接智能手機的註冊資 訊。 連接狀態 TT 按鈕® 旋鈕 註冊資訊2 🛄 …… 註冊資訊 3 3將旋鈕推至到位置 🛛。 0 1 2 • 與其他智能手機的連接斷開。 需要三個位置。 4 按下並釋放右上按鈕 B。 秒針 秒針指向「ACT(40秒位置)」,在連接後,功能針指向 按鈕A 連接狀態「ON」。 模式指針 連接失敗時,移除要連接智能手機的註冊資訊,然後再次註冊手 將旋鈕拉出至位置 1,然 機。 後旋轉旋鈕移動模式指針 以選擇模式。 5 移除註冊資訊 ◎ 😫 視訊 ②1 更改手錶模式至 [TME] 並將旋鈕拉出至位置 2 0 更改模式至 [TME] 或 [L-TM],並將旋鈕推至位 Ø 1 秒針指向當前選取的註冊資訊,功能針顯示連接狀態 (ON/ 置 0 。 OFF) ° 2 反覆按下右下按鈕 A 讓功能針顯示剩餘電 2 旋轉旋鈕來選取待移除的註冊資訊。 雷力。 3 按住右上按鈕 B 約 7 秒。 2 檢查連接環境 秒針轉動一圈後,移除完成。 4將旋鈕推至到位置 🛛。 • 確保手錶和智能手機之間的距離在 10 米以內,並且二者之間沒有 通訊障礙。 秒針和功能指針恢復正常顯示。 •手錶與手機連接有連續連線時間限制(通常為6小時)。檢查應 5 從智能手機藍牙設定中的已註冊裝置清單中 用程式上的連線時間延長設置。 •打開智能手機上的藍牙。 移除「Eco-Drive W770」。 • 無法看到「Eco-Drive W770」時,表明此智能手機已刪除。 檢查註冊資訊 1 啟動專用應用程式。 2 在應用程式上檢查「配對資訊」以查看您想 要連接手錶的智能手機的註冊資訊。

∠ 🕇 →

6 註冊 ● → ● 税訊
⑦ 1 更改模式至 [TME] 或 [L-TM],並將旋鈕推至位置0。
② 2 啟動專用應用程式。

→進入應用程式顯示的螢幕。
→出現請求您允許使用藍牙連接的對話方塊時,選取同意。

③ 按下並釋放右上按鈕 ⑧。

秒針指向「ACT (40秒位置)」,註冊開始。
→如果智能手機已註冊過,則會與手錶連接。

④ 4 註冊完成後將顯示「Connected」(已連接)。

-完成註冊可能需要 20 - 30 秒。

註冊完成後,手錶與智能手機相連。手錶的功能針指向連

接狀態「ON」,並且秒針恢復正常走動。

🦽 🏦 📥

註冊失敗時,移除所有註冊資訊並在「移除所有註冊資訊,然後再 次嘗試配對(註冊)」之後再次嘗試註冊。

# 無法連接智能手機 (2)

註冊和使用一個智能手機時請參閱本頁。 繼續執行以下步驟。若要檢視操作短片,請按一下 PDF 上的 📲 親訊 圖示。

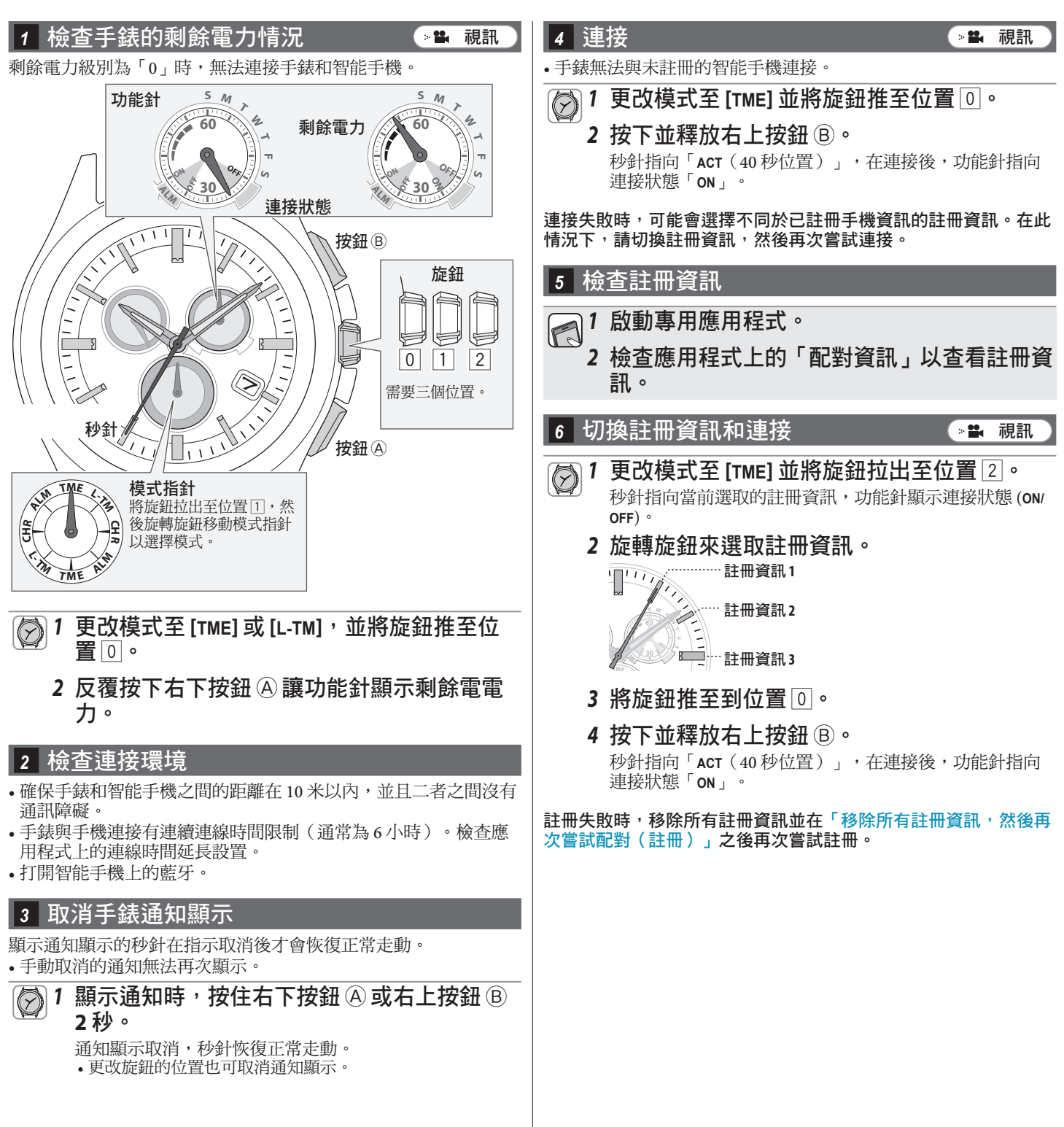

∠ 🕇 →

# 即使在連接之後, 手錶的時間和行事曆仍然不正確

若要讓手錶在與智能手機連接期間接收時間資訊,必須在應用程式上啟用該功能。 繼續執行以下步驟。若要檢視操作短片,請按一下 PDF 上的 ○點 視訊 圖示。

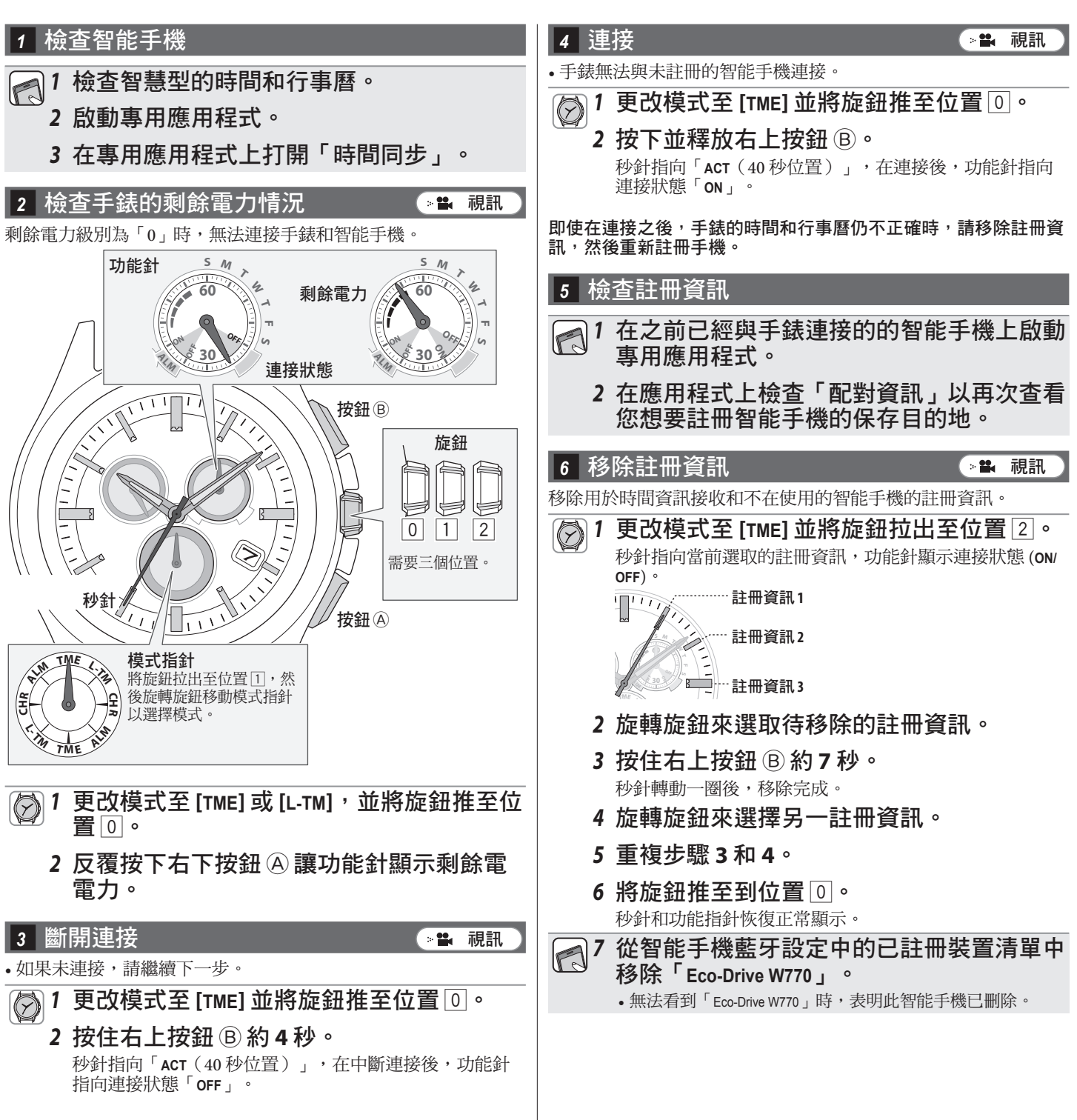

< ft >>

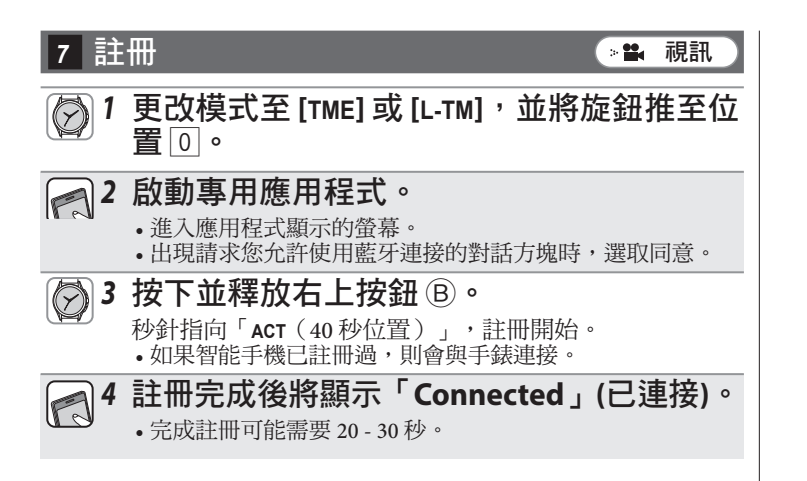

註冊完成後,手錶與智能手機相連。手錶的功能針指向連接狀態「ON」,並且秒針恢復正常走動。

🦽 🏦 📥

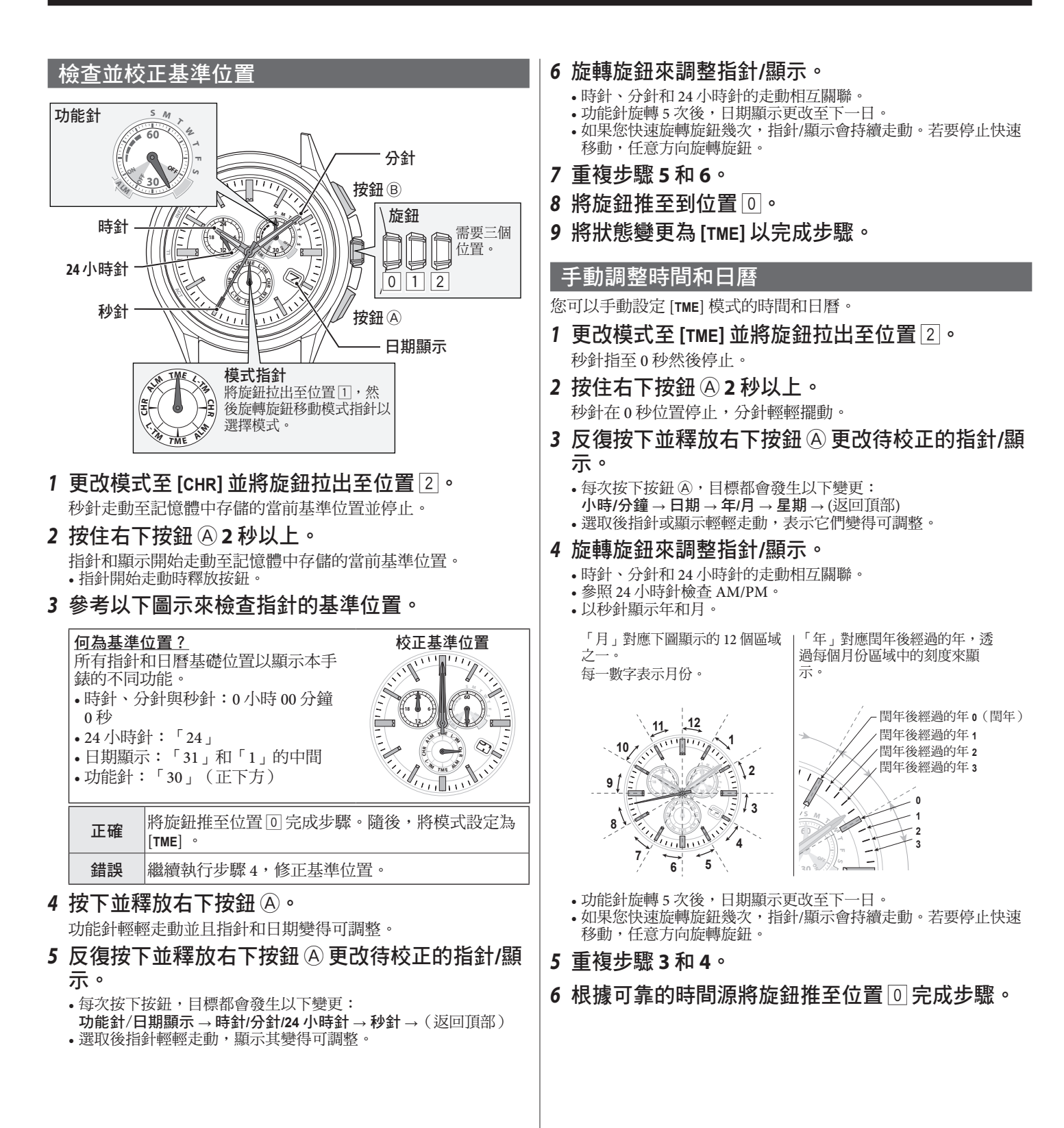

∠ 1